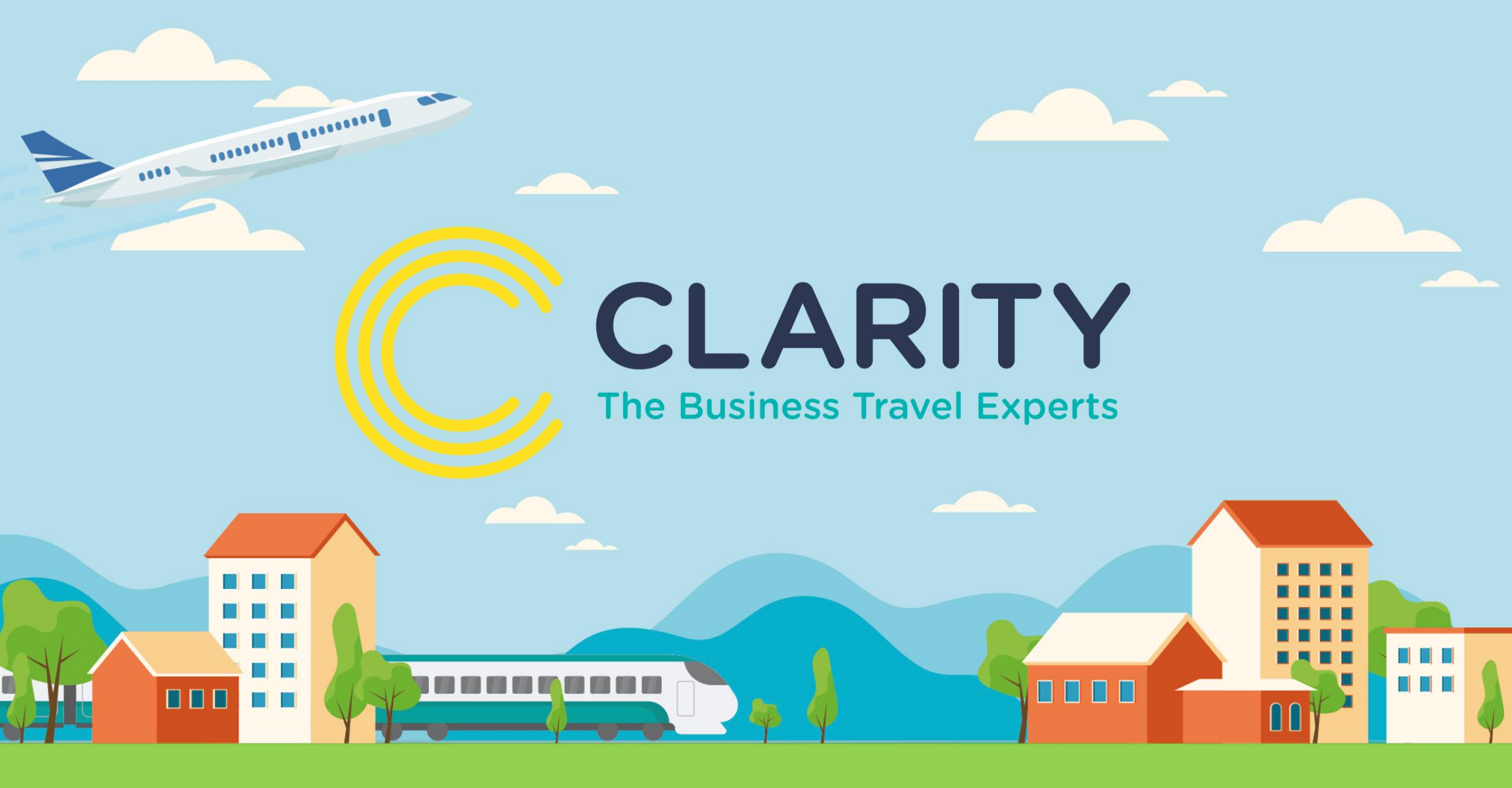

#### **Go2Book** Guide to booking a Hotel

#### **Hotel Search**

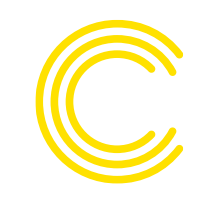

| Go2Book                                                                        |                            | <b>.</b>            | ①                      |
|--------------------------------------------------------------------------------|----------------------------|---------------------|------------------------|
| ✤ Flights                                                                      |                            | 🌣 Baskets manager   | 쉾 Your basket is empty |
| Search for hotels                                                              |                            |                     | Favourites ~           |
| Location                                                                       |                            | Check In            | Check Out              |
| <b>Q</b> Enter location (office, city, airport or railway station or postcode) |                            | 🛗 Thu 25th Jul 👻    | 📅 Fri 26th Jul 👻       |
| Within 5 Miles -                                                               | Show preferred hotels only | Today Tomorrow      | Next Day               |
|                                                                                |                            | ★ Add to favourites | En Search for hotels   |
| Hotel Name                                                                     | Hotel Chain                |                     | -                      |
| Tenter Hotel Name                                                              | Select Hotel Chair         | n                   | •                      |
| Less options -                                                                 |                            | Add to favourites   | 🖛 Search for hotels    |

When searching for a hotel the main location field features office locations, city search, railway stations, airports and postcode look up.

When typing a location, type the city code or the complete name of the location. For example: AMS or Amsterdam.

More options gives the ability to search via hotel name or chain.

#### Hotel Search – list view

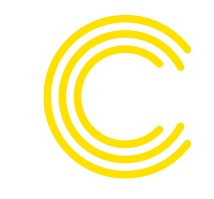

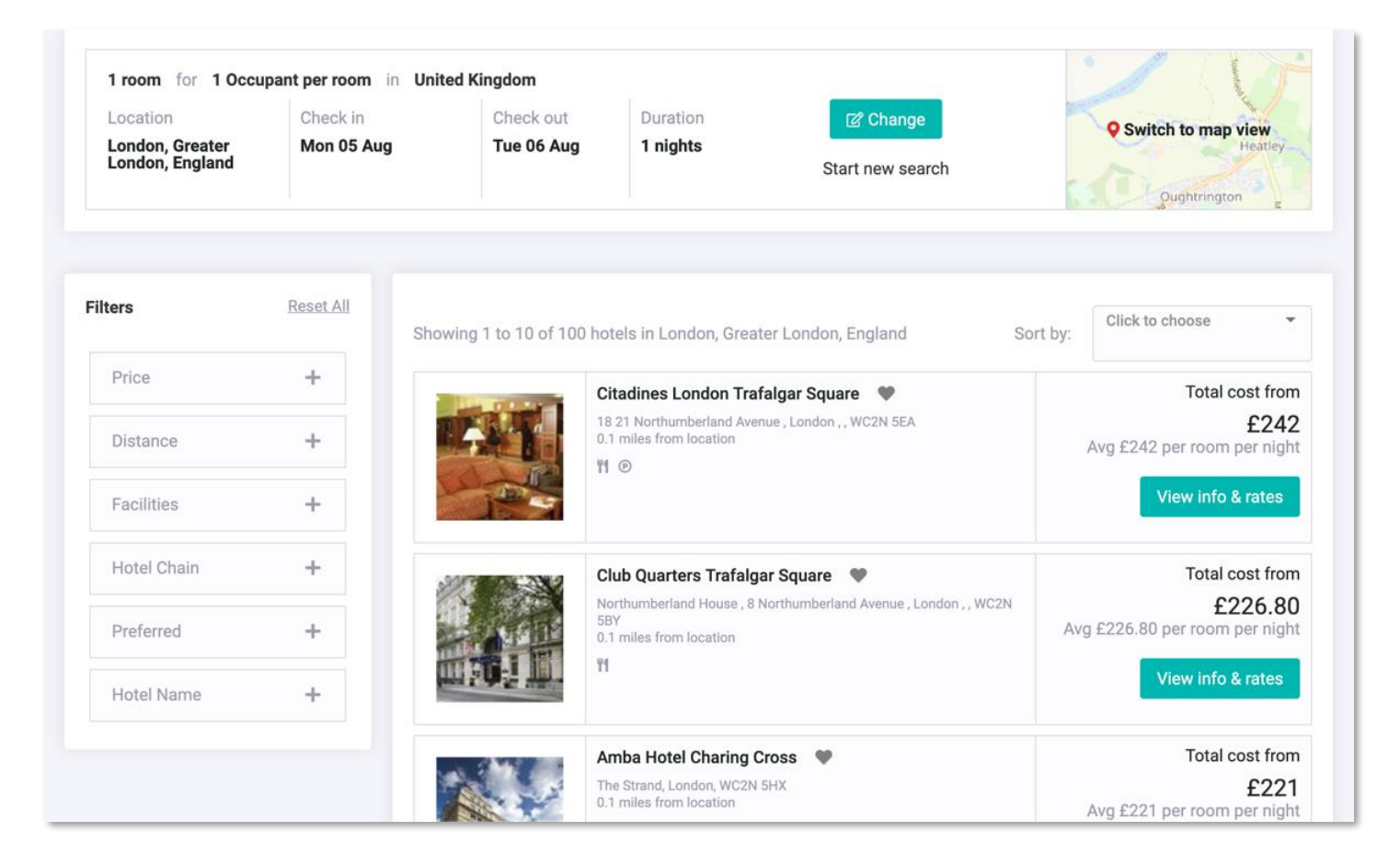

Results are paginated for improved speed, and can be sorted by cheapest, most expensive, closest to location and by preferred rates.

You can filter the results by price, distance to location, facilities, chain, preferred and name.

#### Hotel search - new features 《 & enhancements

#### Hotels – Assurance Accreditation Icon

Clarity reassurance that the hotels labelled with this icon have given assurance of additional precautions taken for travellers' welfare

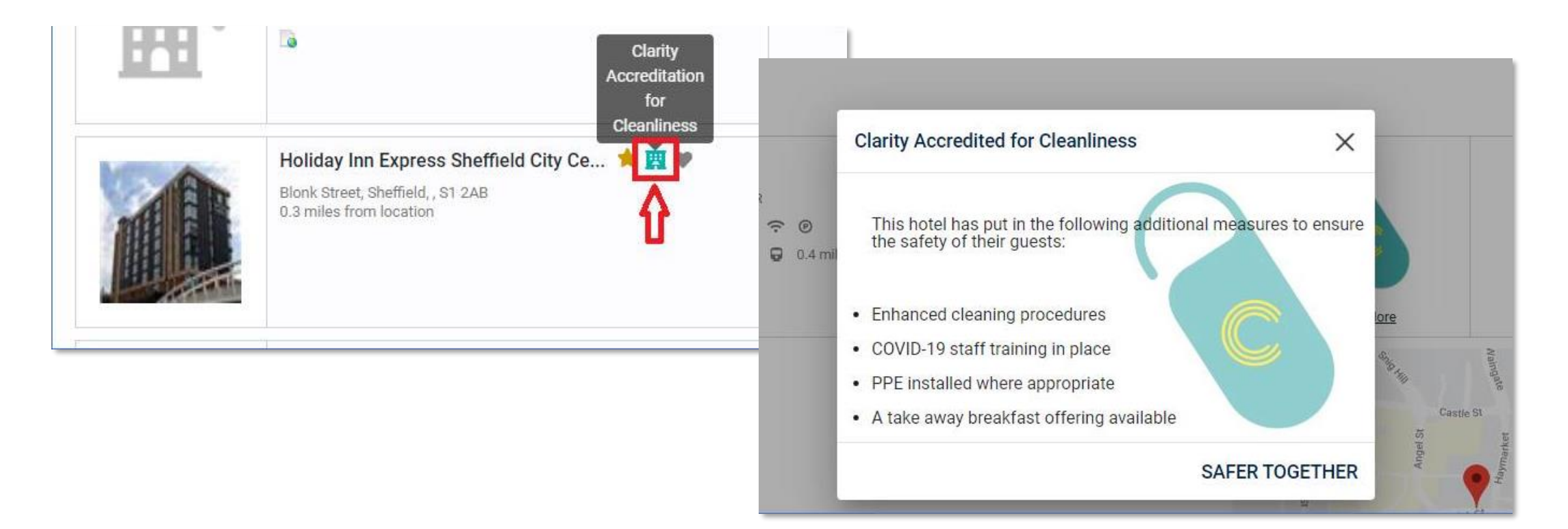

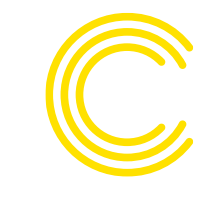

#### Hotel Search – map view

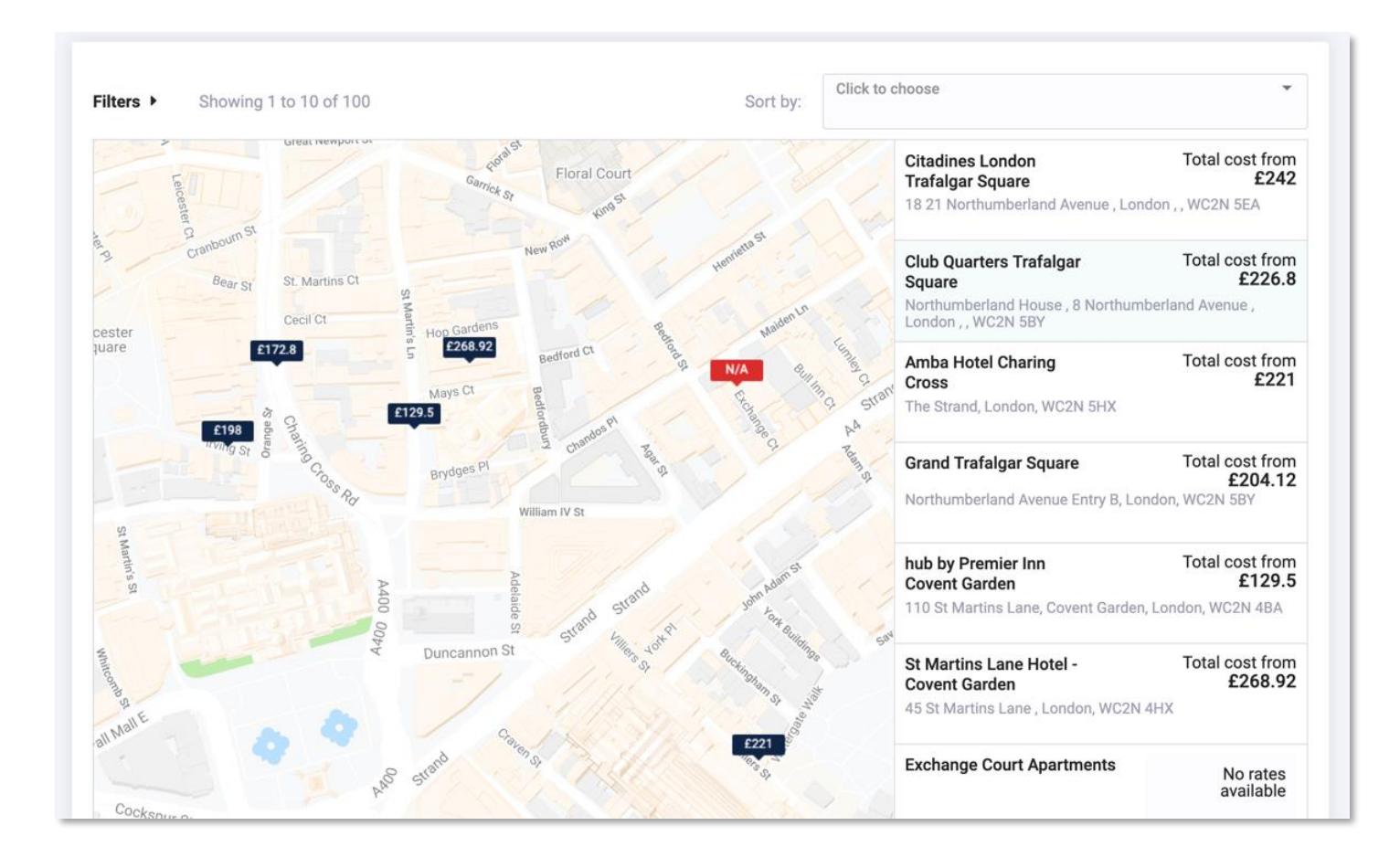

Map view shows the locations for the page (1-10) laid out on a Google map.

Need a hotel close to a venue? This handy visualisation means you not only get the best rate, but also the best location.

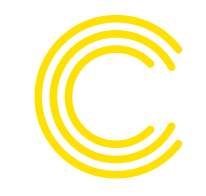

#### Hotel Search – rates

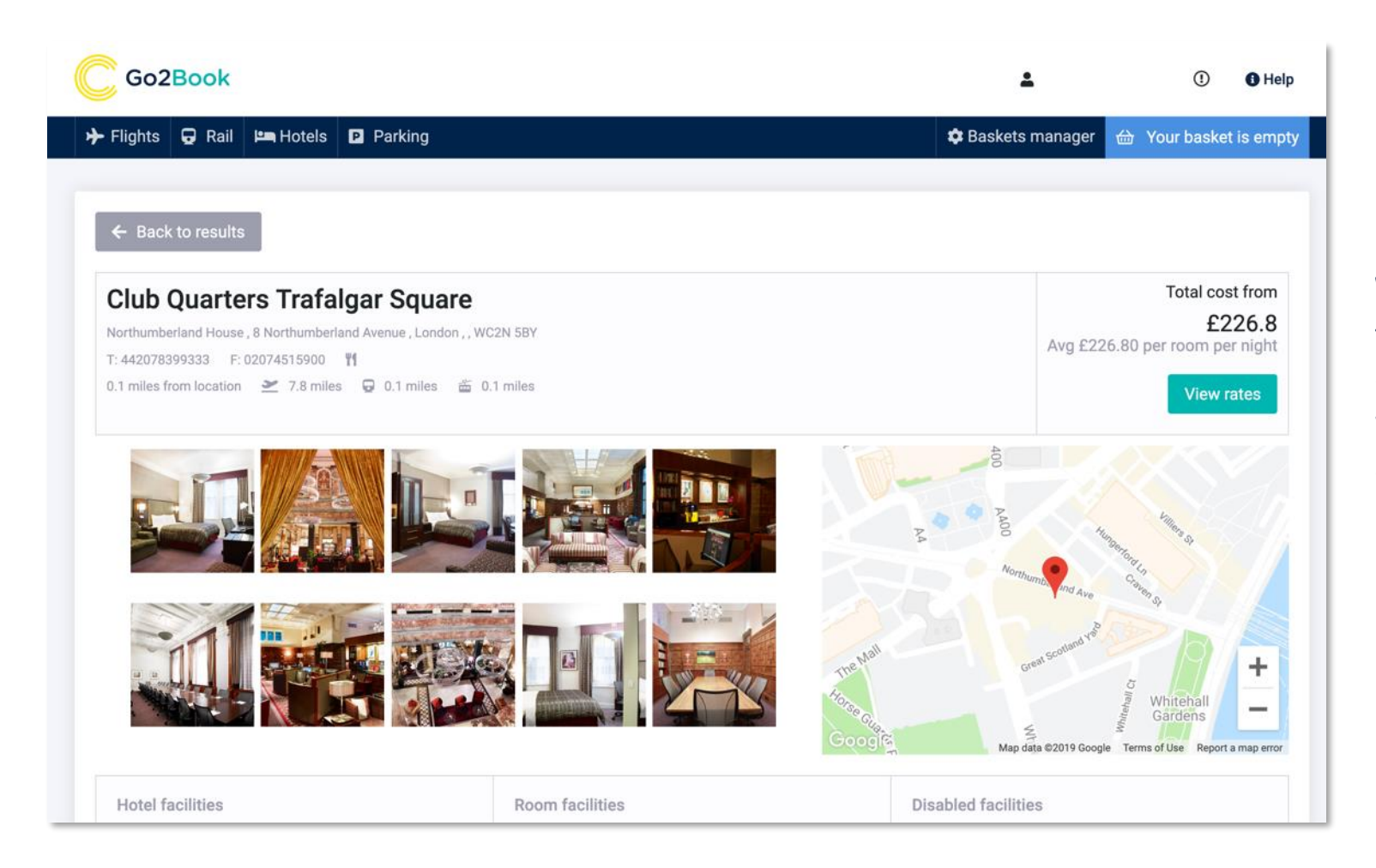

When you select a hotel, you will be taken to its rates page. Here you can view images of the hotel, a map view of the location and address and contact details.

### Hotel Search – rates and facilities

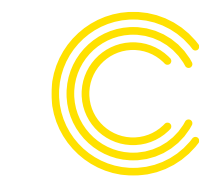

|                                   |                                                                                                    |                                                                                                    |                                                                                                    | 100                                                                  |
|-----------------------------------|----------------------------------------------------------------------------------------------------|----------------------------------------------------------------------------------------------------|----------------------------------------------------------------------------------------------------|----------------------------------------------------------------------|
| Hotel facilities                  | Room facilities                                                                                                    | Disable                                                                                                    | ed facilities                                                                                                    |                                                                      |
| S Air Conditioning                | Air Conditioning                                                                                                    | & Whe                                                                                                    | eelchair Access                                                                                                    |                                                                      |
| 🕴 Business Centre                 | 💺 Desk Chair                                                                                                    |                                                                                                    |                                                                                                    |                                                                      |
| オ Express Check-in                | C Direct Dial                                                                                                    |                                                                                                    |                                                                                                    |                                                                      |
| ★ Express Check-out               | a Ironing                                                                                                    |                                                                                                    |                                                                                                    |                                                                      |
| Laundry Service                   | ↔ Modem Point                                                                                                    |                                                                                                    |                                                                                                    |                                                                      |
| 1 Restaurant                      | R Pets Allowed                                                                                                    |                                                                                                    |                                                                                                    |                                                                      |
| ? Room Service                    | 🖙 Radio                                                                                                    |                                                                                                    |                                                                                                    |                                                                      |
| 崮 Safe Deposit                    | 崮 Safe                                                                                                    |                                                                                                    |                                                                                                    |                                                                      |
|                                   | 💻 Tea / Coffee                                                                                                    |                                                                                                    |                                                                                                    |                                                                      |
|                                   | Ψ ΤΥ                                                                                                    |                                                                                                    |                                                                                                    |                                                                      |
|                                   | ? Writing Surface                                                                                                    |                                                                                                    |                                                                                                    |                                                                      |
| STANDARD ROOM ACCESSIBLE          | ~                                                                                                    | Avg £226.80 per room                                                                                                    | n per night 🕕 £226.80 🔛 Boo                                                                                                    | ok 🛛                                                                 |
| Standard Room                     | Club Room                                                                                                    |                                                                                                    |                                                                                                    |                                                                      |
| STANDARD ROOM                     | CLUB ROOM                                                                                                    | ^                                                                                                    | Avg £181.44 per room per nigh                                                                                                    | e 😗 £181.44                                                          |
|                                   | Rate Information<br>Expedia affiliate network pre-pay rate -<br>Includes tax recovery charges and serv<br>which are subject to availability and ca                                                                                                    | - club room, contains 1 queen bed, nonsm<br>vice fees.private sale: save 10%. Only 17 i<br>an be requested by contacting the propert                                                                                                 | noking room. Free wifi total amount includes to<br>rooms left.know before you go the property ha<br>tv using the number on the booking confirmati                        | axandservicefee of 3<br>is connecting/adjoir<br>on. Fees the followi |
| BEST AVAILABLE RATE STANDARD ROOM | -QUE deposits are charged by the property a<br>Fees and deposits may not include tax                                                                                                    | at time of service, check-in, or check-out.<br>and are subject to change the supplier o                                                                                                    | Self parking fee: GBP 38.00 per night the abov<br>of the hotel is travelscape IIc. Ean booking term                                                                      | e list may not be co<br>ns and conditions                            |
|                                   | Concellation Delieu                                                                                                    |                                                                                                    |                                                                                                    |                                                                      |
|                                   | We understand that sometimes your to<br>square) imposes the following penalty<br>10, 2019 are subject to a 1 night room<br>may incur penalty charges at the discr                                                                                                    | ravel plans change. We do not charge a cl<br>v to its customers that we are required to<br>a & tax penalty. If you fail to check-in for th<br>retion of the property of up to 100% of the                                            | hange or cancel fee. However, this property (c<br>pass on: cancellations or changes made after<br>is reservation, or if you cancel or change this<br>booking value.      | lub quarters hotel, t<br>11:59 pm ((gmt+01<br>reservation after ch   |
|                                   | Cancellation Folicy<br>We understand that sometimes your to<br>square) imposes the following penalty<br>10, 2019 are subject to a 1 night room<br>may incur penalty charges at the discr<br>General Policies<br>The supplier of the hotel is travelscape                                                                                          | ravel plans change. We do not charge a cl<br>r to its customers that we are required to jo<br>& tax penalty. If you fail to check-in for th<br>retion of the property of up to 100% of the<br>ellc. Ean booking terms and conditions | hange or cancel fee. However, this property (c<br>pass on: cancellations or changes made after<br>is reservation, or if you cancel or change this i<br>booking value.    | lub quarters hotel, ti<br>11:59 pm ((gmt+01<br>reservation after ch  |
|                                   | We understand that sometimes your to<br>square) imposes the following penalty<br>10, 2019 are subject to a 1 night room<br>may incur penalty charges at the discr<br>General Policies<br>The supplier of the hotel is travelscape<br>Rate Code<br>201506967                                                                                       | ravel plans change. We do not charge a cl<br>r to its customers that we are required to<br>8 tax penalty. If you fail to check-in for th<br>tetion of the property of up to 100% of the<br>e llc. Ean booking terms and conditions   | hange or cancel fee. However, this property (c<br>pass on: cancellations or changes made after<br>is reservation, of if you cancel or change this<br>is booking value.   | lub quarters hotel, ti<br>11:59 pm ((gmt+01<br>reservation after ch  |
|                                   | We understand that sometimes your to<br>square) imposes the following penalty<br>10,2019 are subject to a 1 night ram<br>may incur penalty charges at the discr<br>General Policies<br>The supplier of the hotel is travelscape<br>Rate Code<br>201506967<br>Rate Provider<br>Expedia Affiliate Network                                           | ravel plans change. We do not charge a c<br>to its customers that we are required to<br>& tax penalty. If you fail to check-in for th<br>retion of the property of up to 100% of the<br>e llc. Ean booking terms and conditions      | hange or cancel fee. However, this property (or<br>pass on: cancellations or changes made after<br>is reservation, or if you cancel or change this i<br>booking value.   | lub quarters hotel, t<br>11:59 pm ((gmt+01<br>reservation after ch   |
|                                   | Cancenation Force<br>Cancenation Force<br>We understand these following ponalty<br>10, 2019 are subject to a 1 night room<br>may incur penalty charges at the discr<br>General Policies<br>The supplier of the hotel is travelscape<br>Rate Code<br>201506967<br>Rate Provider<br>Expedia Affiliate Network<br>Deposit Policy<br>Deposit required | ravel plans change. We do not charge a c<br>to its customers that we are required to<br>& tax penalty. If you fail to check-in for th<br>retion of the property of up to 100% of the<br>e llc. Ean booking terms and conditions      | hange or cancel fee. However, this property (c<br>pass or cancellations or changes made after<br>his reservation, or if you cancel or change this is<br>s booking value. | lub guarters hotel, t<br>11:59 pm ((gmt+01<br>reservation after ch   |

181.44 GBP

As you scroll down the page you will see a breakdown of the facilities offered by the hotel and those that will be in the room.

You then get a list of all available rates at the hotel. For more information about the rate and cancellation policy, simply click on the arrow to expand.

#### Hotel Search – reason codes

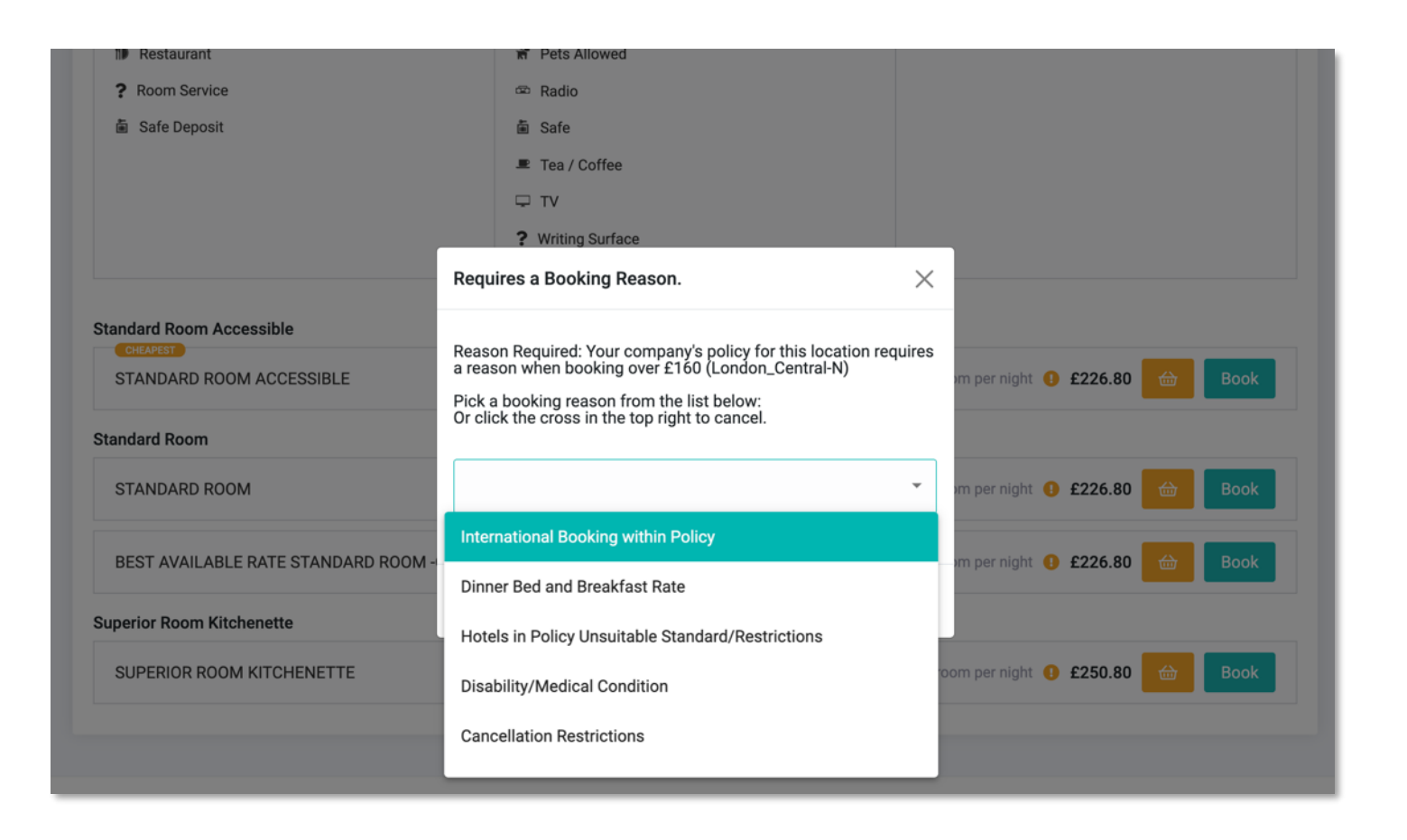

If the rate you select is out of policy, you will be asked to provide a reason from the drop down.

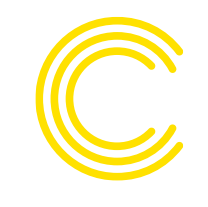

#### Hotel Search – passenger details

| 1<br>Passenger details                              | 2<br>Booking details | Your basket Edit basket<br>Mon 19 Aug to Tue 20 Aug<br>Club Quarters £238.80<br>Trafalgar Square |
|-----------------------------------------------------|----------------------|--------------------------------------------------------------------------------------------------|
| Passenger details<br>Passengers for hotel bookings: |                      | £238.80                                                                                          |
| Passenger 1 (Adult)<br>Add my details               |                      |                                                                                                  |
| Add company user                                    |                      |                                                                                                  |
|                                                     | Next                 |                                                                                                  |

Before proceeding you need to add the passenger details.

Here you can add your details (taken from your profile) or add another company user. You can search via email, surname or employee number.

### Hotel Search – booking details

| 2               | Your basket                       | Edit Dasket                                                     |
|-----------------|-----------------------------------|-----------------------------------------------------------------|
| Booking details | Mon 12 Aug to Tu                  | le 13 Aug                                                       |
|                 | Club Quarters<br>Trafalgar Square | £214.80                                                         |
|                 |                                   | £214.80                                                         |
|                 |                                   |                                                                 |
|                 |                                   |                                                                 |
|                 |                                   |                                                                 |
|                 |                                   |                                                                 |
|                 | •                                 |                                                                 |
|                 |                                   |                                                                 |
|                 |                                   |                                                                 |
|                 |                                   |                                                                 |
|                 |                                   |                                                                 |
|                 | Booking details                   | Booking details Mon 12 Aug to Tu Club Quarters Trafalgar Square |

Complete the booking details including any special requirements.

### Hotel Search – get approval

|                |                     |                                               |   | Stop Bookin  |
|----------------|---------------------|-----------------------------------------------|---|--------------|
| 'our <b>b</b>  | asket               |                                               |   |              |
| Check in       | Mon 19 Aug          | Club Quarters Trafalgar Square                | ~ | £238.80      |
| Check out      | Tue 20 Aug          | Standard Room Accessible                      |   | 1 Adult      |
| Please tick to | agree that you have | read and agree to the <u>hotel policies</u> 🔽 |   | Get Approval |

Before continuing you need to check the box to confirm that you have read and agree to the hotel policies. To read the policies, simply click on the link.

If approval is required, click on the box and continue.

## Hotel Search – approval request

| Booking approval request for Mr Demo User (COP-132093-1102-7)                                                                                                    |                                                                                                    |                                                                  |                                                                         |  |  |  |
|----------------------------------------------------------------------------------------------------|----------------------------------------------------------------------------------------------------|------------------------------------------------------------------|-------------------------------------------------------------------------|--|--|--|
| A approvals@claritybt.com <approvals@claritybt.com></approvals@claritybt.com>                                                                                             |                                                                                                    |                                                                  |                                                                         |  |  |  |
| Booking Requires Authorisation                                                                                                    |                                                                                                    |                                                                  |                                                                         |  |  |  |
| Please see below the details of a travel request for your approv<br>and therefore may need to be rebooked/authorised.                                                     | al. We would be grateful if you could check that the request complies with travel policy and                                | d you are happy with the cost before approving. Please note that | at a delay in authorising this booking may lead to an increase in costs |  |  |  |
| Booking Reference: Approval Process<br>Booking Status:<br>Date of Travel: Monday, 5 August 2019                                                                           |                                                                                                    |                                                                  |                                                                         |  |  |  |
| Itinerary Details                                                                                                    |                                                                                                    |                                                                  |                                                                         |  |  |  |
| Passenger(s)<br>Mr Demo User                                                                                                    |                                                                                                    |                                                                  |                                                                         |  |  |  |
| Hotel(s)                                                                                                    |                                                                                                    |                                                                  |                                                                         |  |  |  |
| Club Quarters Trafalgar Square                                                                                                    | View Map Click Here                                                                                                    |                                                                  | 1                                                                       |  |  |  |
| Check In:                                                                                                    | 5 Aug 2019                                                                                                    | Nights:                                                          | 1                                                                       |  |  |  |
| Chain:                                                                                                    | Club Quarters Hotels                                                                                                    | Rooms:                                                           | 1                                                                       |  |  |  |
|                                                                                                    |                                                                                                    |                                                                  |                                                                         |  |  |  |
| Room                                                                                                    | Description                                                                                                    | Rate                                                             | Rate Information                                                        |  |  |  |
| Room 1:                                                                                                    | 1 x Online Rate (Expedia Affiliate Network) Expedia Affiliate Network Pre-Pay Rate - Standard Room<br>Accessible contains 1 | 226.8 G8P                                                        | 242115242PPR                                                            |  |  |  |
| Booking Confirmation: n/a<br>Payment: n/a<br>Payment Restrictions: n/a                                                                                                    |                                                                                                    |                                                                  |                                                                         |  |  |  |
| Price                                                                                                    |                                                                                                    |                                                                  |                                                                         |  |  |  |
| Description Qty Price Total Cur                                                                                                    |                                                                                                    |                                                                  |                                                                         |  |  |  |
| Room: (242115242) 1 226.80 226.80 GBP<br>Total: 226.80 GBP                                                                                                    |                                                                                                    |                                                                  | I                                                                       |  |  |  |
| Remarks                                                                                                    |                                                                                                    |                                                                  |                                                                         |  |  |  |
| Cheapest option at time of search:                                                                                                    |                                                                                                    |                                                                  |                                                                         |  |  |  |
| Management Information                                                                                                    |                                                                                                    |                                                                  |                                                                         |  |  |  |
| Passenger<br>Mr. Demo. Liser                                                                                                    | Booking Data                                                                                                    | Value 20050                                                      |                                                                         |  |  |  |
| Mr Demo User                                                                                                    | Special Requirements                                                                                                    | 20000                                                            |                                                                         |  |  |  |
| Mr Demo User                                                                                                    | Company Name                                                                                                    | gamma                                                            |                                                                         |  |  |  |
| Mr Demo User                                                                                                    | Cost Centre                                                                                                    | AAA                                                              |                                                                         |  |  |  |
| Mr Demo User                                                                                                    | Business Purpose                                                                                                    | Event / Roadshow (Gamma Office)                                  |                                                                         |  |  |  |
| Mr Demo User                                                                                                    | Booker Email Address (format = email//domain.com)                                                                           |                                                                  |                                                                         |  |  |  |
| Dessen coloring for backing out of policy                                                                                                    |                                                                                                    |                                                                  |                                                                         |  |  |  |
| Reason selected for booking out of policy The chosen rate is outside the travel policy: Reason Req - Price > 160 (London_Central-N)                                       |                                                                                                    |                                                                  |                                                                         |  |  |  |
| To approve or decline follow the relevant link below:-                                                                                                    |                                                                                                    |                                                                  |                                                                         |  |  |  |
| Approve: http://www.go/book.travel/ogi-bin/approve_5ad69a306eecb601c5250555cefdc998aapprove=30f24dc3869703cb3a5a8fb8155c7343a8d7b96092aa67b7880e0bec133e7c35              |                                                                                                    |                                                                  |                                                                         |  |  |  |
| Decline: http://www.go2book.travel/cgi-bin/approval.pl?decline=5ad69a306eecb601c5250555cefdc09b8approver=30f24dc38b9203cb3a5a8fb8155c7343a8d7b96097aa67b7880e0bec133e7c35 |                                                                                                    |                                                                  |                                                                         |  |  |  |

Your approver will then receive an email detailing the booking, the traveller details and why they are booking out of policy.

At the bottom of the email are the links to approve or decline the booking.

### Hotel Search – approval notification

|                                                                                                    |                                                                                                    |                                      |                                                                                 |                                                      |         | ž                                |                 | ()                      | Help       |
|----------------------------------------------------------------------------------------------------|----------------------------------------------------------------------------------------------------|--------------------------------------|---------------------------------------------------------------------------------|------------------------------------------------------|---------|----------------------------------|-----------------|-------------------------|------------|
| 🕨 Flights 📮 Rail 🛤 Hotels 🖬 F                                                                                                    | Parking                                                                                                    |                                      |                                                                                 |                                                      | 🌣 Baske | ets manager                      | 台 Yo            | our basket i            | is empty   |
| Hi Demo, welcome is<br>Book on behalf of another user<br>Book as Favourites<br>Select user - search by:<br>Email O Surname O Employee No.      Enter email ac | Your recent Searches<br>Your recent Searches<br>Im 1 Room 1 Adult<br>London, Greater London<br>England<br>Mon, 5 Aug - Tue, 6 Aug | \$                                   | Notifications<br>2019-07-30 11<br>Your hotel bo<br>2019 has bee<br>Complete boo | :04:40<br>voking for 5 Aug<br>en authorised.<br>king | ٢       | Recent Booking<br>Booking<br>XXX | ngs<br>Ref: - N | Unbooked B<br>Io status | laskets    |
| Check in<br>Check out                                                                                                    | Mon 05 Aug Club Que<br>Tue 06 Aug Standard Rc                                                                                     | Approval<br>Costing C<br>Original Pr | Costings<br>Comparison<br>ice: £226.80                                          | New Price: £22                                       | 6.80    | ×                                | ~               |                         | £2         |
|                                                                                                    | agree mat you have read and agree to                                                                                              | Evaluatio<br>Tolerance               | n<br>£5.00                                                                      | Approval Status                                      | S: PASS | Ok                               |                 |                         | Confirm Bo |

If approved, the booker will get a notification viewable on the home screen to confirm. Click the 'complete booking' link to be taken to the relevant screen. Here you will see a popup notification confirming the approval.

Click Ok to continue.

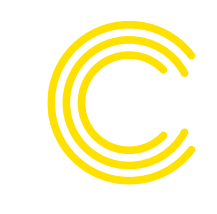

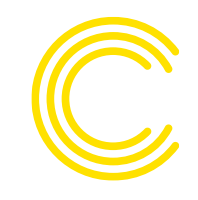

# Hotel Search – confirm booking

|               |                     |                                               |   | Stop Booki      |
|---------------|---------------------|-----------------------------------------------|---|-----------------|
| 'our <b>b</b> | asket               |                                               |   |                 |
| Check in      | Mon 19 Aug          | Club Quarters Trafalgar Square                | ~ | £238.80         |
| heck out      | Tue 20 Aug          | Standard Room Accessible                      |   | 1 Adult         |
| ease tick to  | agree that you have | read and agree to the <u>hotel policies</u> 🗸 |   | Confirm         |
|               |                     |                                               |   | Confirm Booking |

Now that your travel is approved, click 'Confirm Booking' to complete the process.

## Hotel Search – booking complete

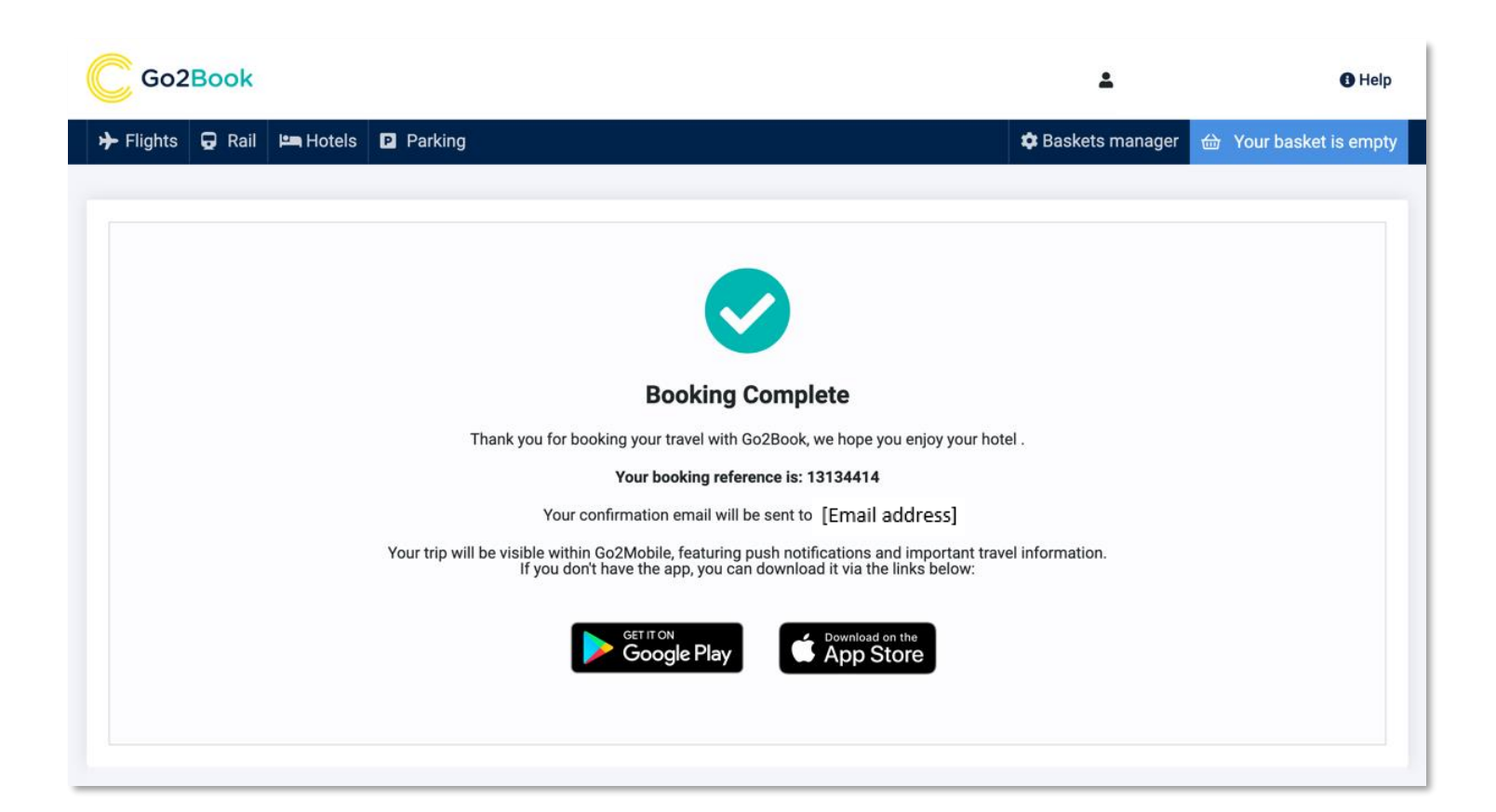

You will then be taken to a screen confirming your booking and providing a reference. You will then receive your Trip Planner confirmation email.

You will be prompted to follow links to download our interactive itinerary mobile app, Go2Mobile.

To view a short training video please follow <u>Clarity guide to</u> <u>booking flights, rail and hotel</u>

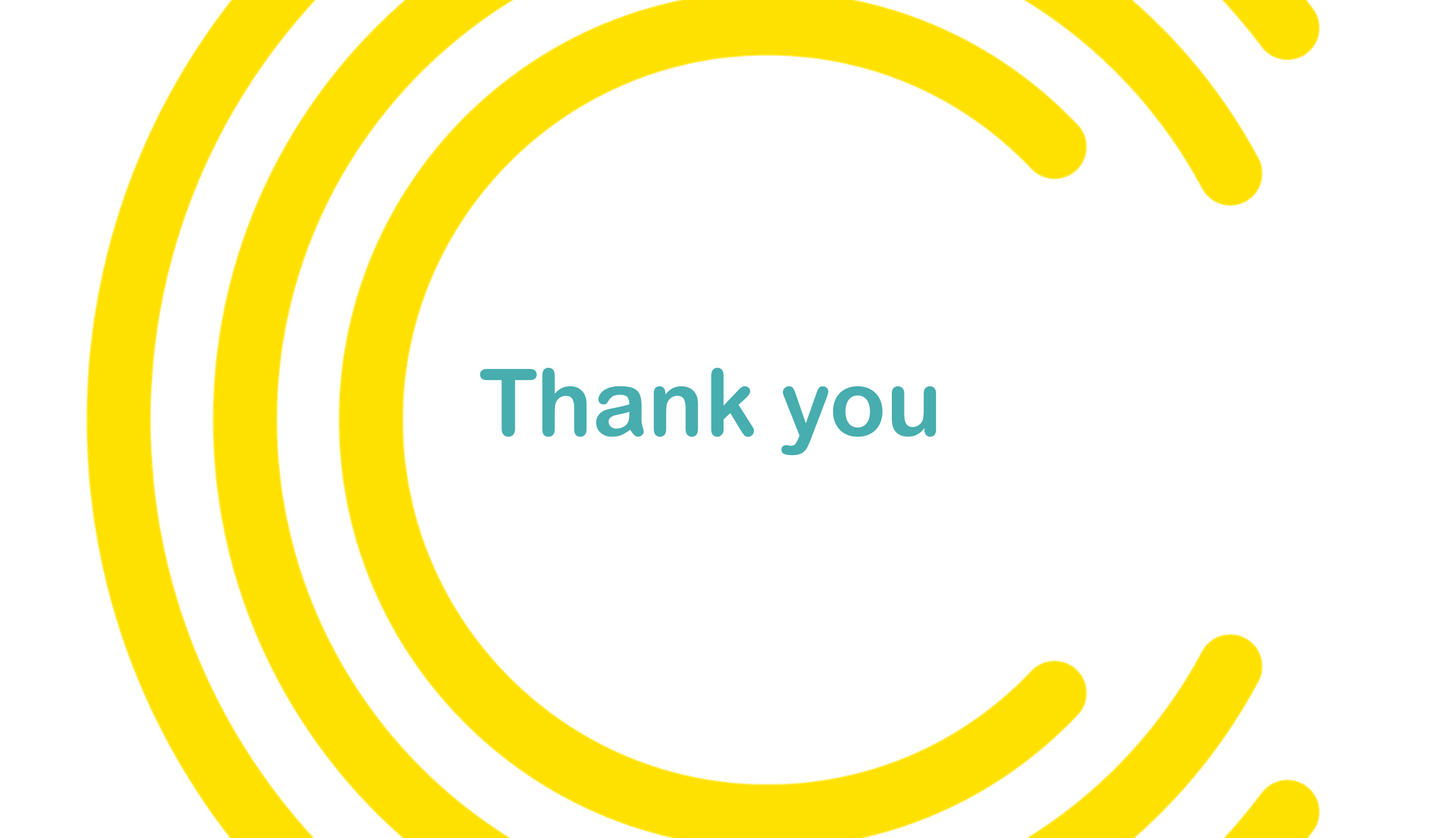